## Relatório de Vendas por Pessoa

- Relatório de vendas por pessoa.
- Vendas por pessoa não exibe informações.
- Configurações necessárias para utilizar o relatório de vendas por pessoa.

## Relatório de Vendas por Pessoa

#### Introdução

O relatório "Vendas Por Pessoa" é um relatório específico para verificar as vendas realizadas por funcionário. Para gerar o relatório acesse "Relatórios / Financeiro / Vendas / Vendas por Pessoa".

# Vendas Relatório - Cartão presente todoCartão Relatório - Descontos e Promoções Relatório - Vendas - Comparativo Relatório - Vendas - Diário Relatório - Vendas - Receita Relatório - Vendas com Valor Buffet Relatório - Vendas Detalhadas por Cupom Relatório - Vendas por Hora Relatório - Vendas por Loja Relatório - Vendas por Pessoa

^

Escolha os filtros desejados conforme a imagem abaixo e clique "Exportar".

| RELATÓRIO -    | - VENDAS POR PESSOA       |                | ?   |
|----------------|---------------------------|----------------|-----|
| * Período      |                           | Tipo Relatório |     |
| 27/09/202      | 1 ~ 27/09/2021            | Detalhado      |     |
| Campanha       |                           |                |     |
| #Todos os P    | rodutos                   |                | *   |
| Tipo de Venda  |                           |                |     |
| Cód.           | Tipo de Venda             |                |     |
|                |                           |                | - O |
| Pessoa         |                           |                |     |
| Cód.           | Pessoa                    |                |     |
|                |                           |                | - Ū |
| Considerar ape | enas lançamento de Garçom |                |     |
|                |                           |                |     |
|                | Exp                       | ortar          |     |

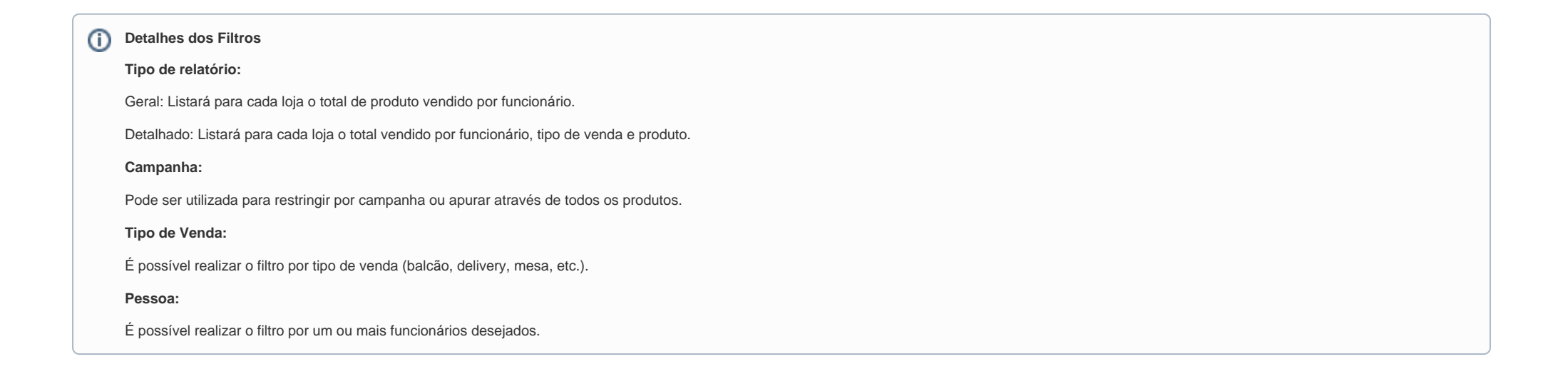

Após "Exportar" o relatório, serão exibidas as informações conforme a imagem abaixo.

| ener<br>Servited |                      |                  | VENDAS POR PESSOA           |                           | C E   | ë, B        |
|------------------|----------------------|------------------|-----------------------------|---------------------------|-------|-------------|
| Loja             | Periodo<br>01/01/207 | 21 à 31/12/2021  | Tipo Relatório<br>Detalhado | Tipo de Vende<br>DELIVERY |       |             |
| Nome da Pessoa   | Tipo de Venda        | Cód. Produto     |                             |                           | Qtde. | Valor Total |
|                  |                      |                  |                             |                           |       |             |
|                  | DELIVERY             | 5161 COXINHA DE  | FRANGO                      |                           | 1     | 5.00        |
|                  | DELIVERY             | 5186 TAPIÓCA DOC | ε.                          |                           | 1     | 5,00        |
|                  | DELIVERY             | 5188 TAPIÓCA SAL | GADA                        |                           | 1     | 6,00        |
|                  | DELIVERY             | 6054 COCA        |                             |                           | 1     | 8,00        |
|                  | DELIVERY             | 6061 ESFIRA CARN | IE                          |                           | 1     | 5,00        |
|                  |                      |                  |                             | Total Pessoa              | 5     | 29,00       |
|                  |                      |                  |                             | Total Loja                | 5     | 29,00       |
|                  |                      |                  |                             | Total Geral               | 5     | 29,00       |

### Requisitos e configurações necessárias para funcionamento do relatório.

- O Sistema Frente de Caixa deve estar na versão 3.0.0.10 (nova interface) ou superior. (Não sabe sua versão? Clique aqui)
- Visão Administrador de Sistema (Franqueador).

É necessária a liberação das opções no cadastro de perfil (Segurança \ Perfil) conforme as próximas duas imagens.

Degust One \ Cadastro \ Financeiro \ Campanhas de Vendas.

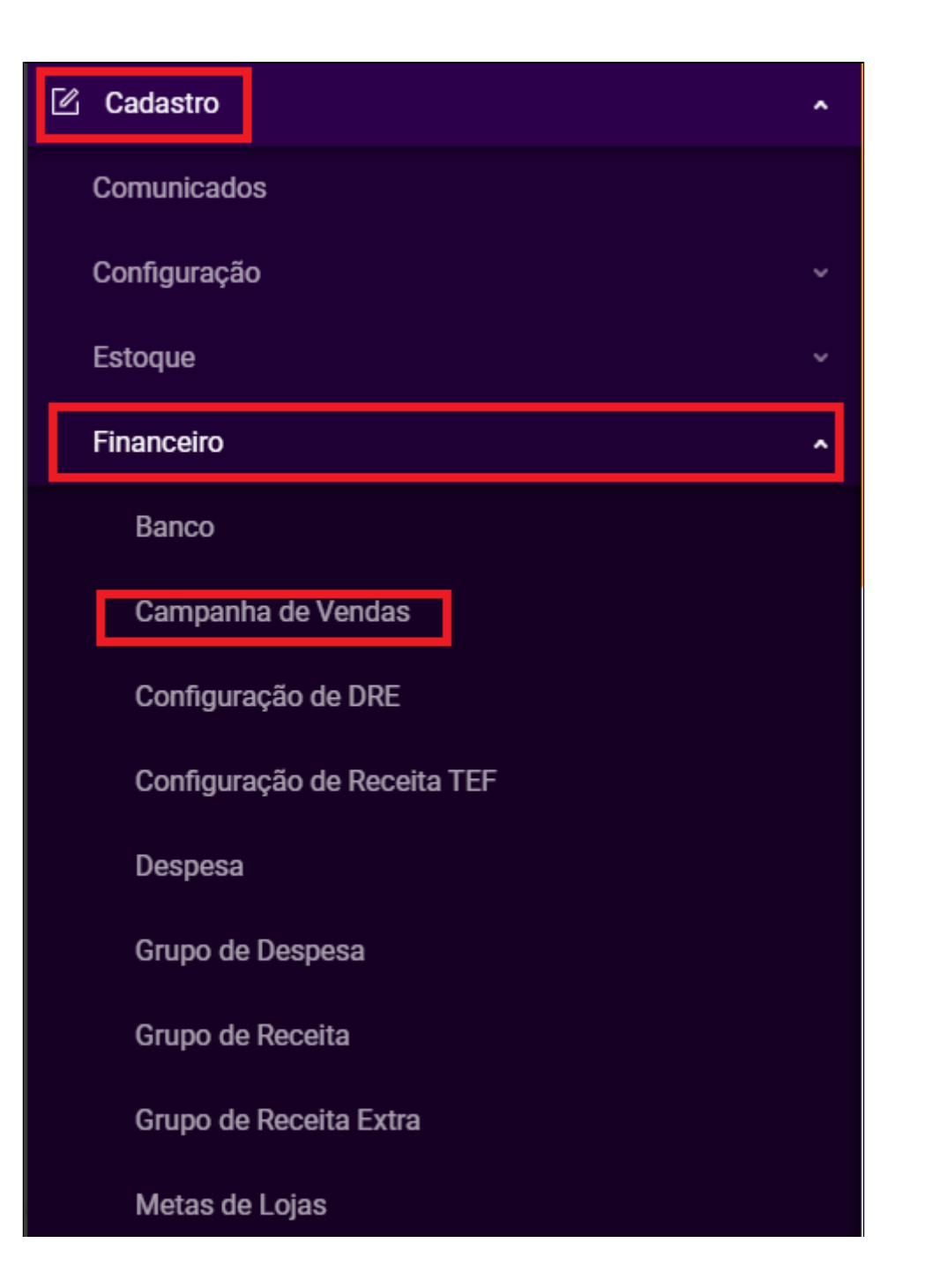

Degust One no cadastro do perfil \ Relatórios \ Financeiro \ Vendas \ Vendas por Pessoa.

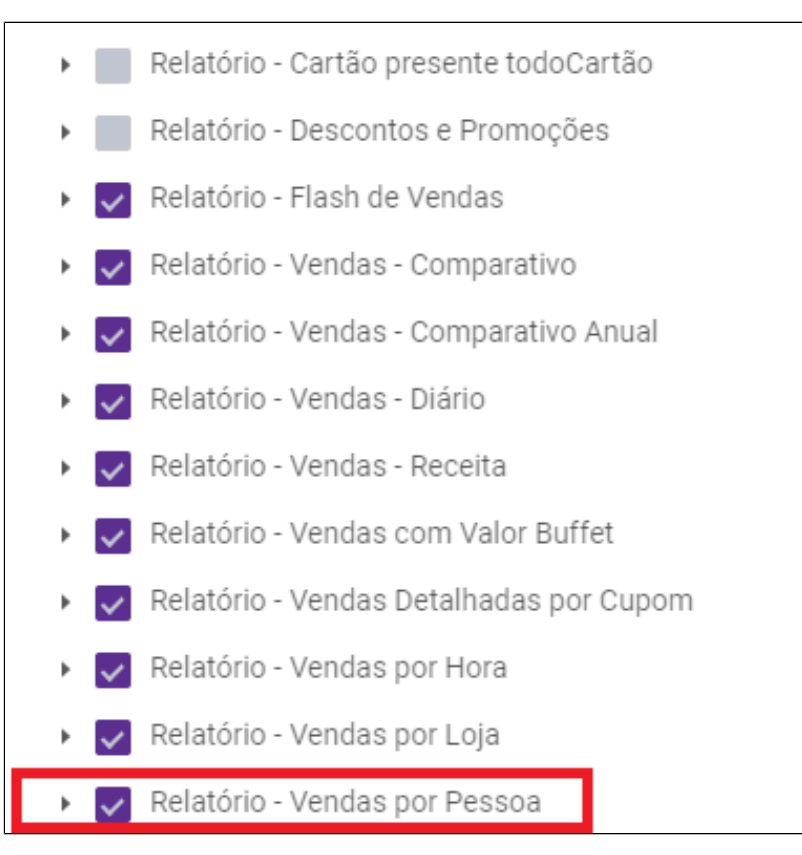

• Realizar a marcação da opção "Funcionário com CPF obrigatório" no Cadastro de Loja (Cadastro \ Loja \ Loja) na aba "Config. e dados..." (visão do franqueador) e salvar.

| ∨ GERAL                                                                                              |
|----------------------------------------------------------------------------------------------------|
| Trabalhar com novo PDV cloud                                                                         |
| Trabalhar com Degust One AA                                                                          |
| Sincronizar Configurações com frente de caixa                                                        |
| Pode alterar o preço de venda na frente do caixa                                                     |
| Apresentar alerta ao usuário no encerramento de dia quando não existir dados capturados de redução Z |
| Permitir realizar encerramento de dia                                                                |
| Abrir tela para inclusão de dados manualmente                                                        |
| Funcionário com CPF obrigatório                                                                      |

Após gerar o arquivo de produtos e atualizar o PDV essa configuração será alterada no sistema frente de caixa em "Configurações e Cadastros / 01 – Configuração Geral / Geral / Configuração III" conforme a imagem abaixo.

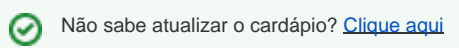

| Configuração IV                                                                                                  | Configuração III                                                     |                                                                                                    |  |  |
|----------------------------------------------------------------------------------------------------|----------------------------------------------------------------------|----------------------------------------------------------------------------------------------------|--|--|
| Composição<br>Composição<br>Tipos de Venda<br>Touch Screen / Hobile<br>Caka<br>Sintevra                          | Programa de Cidadania Recal<br>V<br>Prefisio                         | Configuração de Protocolo de Pager<br>Porta<br>Protocolo                                                                                                    |  |  |
| Cabeçalho & Rodapé<br>TEF<br>Comunicador<br>Lon                                                                  | Mensagen Livita 1                                                    | Drabate con Panel de Sente Trabates no Cupere Panel                                                                                                    |  |  |
| Colligos de Venda no Site Persoper una 2 Consumo de Funcionalito Consumo de Funcionalito Consumo de Funcionalito |                                                                      | Boder valor aprex, dos tributos no cupon facal Prefixa Trib aprex R.S:                                                                                                |  |  |
| Exportação de Dados<br>Programas de Fidelidade<br>Layout Venda                                                   | Endereça de página xeb para Importação de dados de empresas por OIP2 | Sufice<br>Partie: IBPT Sol7eW<br>Exempto                                                                                                    |  |  |
| Auto Atendimento<br>Programa de Doação<br>Segurança<br>Linx Food                                                 | Configurações de E mail<br>SHTP Porta                                | Vial. Aprox. dos Tribuitos [R&1999.999,00 (99%)]<br>Permitir venda de produto com valor serado<br>Disprimir quantidade de todos os items de venda orientada na produc |  |  |
| - PAF<br>- Sangria / Suprimento                                                                                  | Utuário Senta                                                        | Não agrupar produtos da venda orientada na impressão da conferênci Solicitar autorização de genente para diplação manual do peso do produto                           |  |  |

Realizar o cadastro do CPF de todos os funcionários cadastrados no PDV para serem exibidos no relatório.

Não sabe como cadastrar? Clique aqui

## Como cadastrar a "Campanha de vendas" - Franqueador

1 - Realizar o cadastro de uma Campanha de Venda de acordo com o caminho da imagem abaixo (visão da franqueadora).

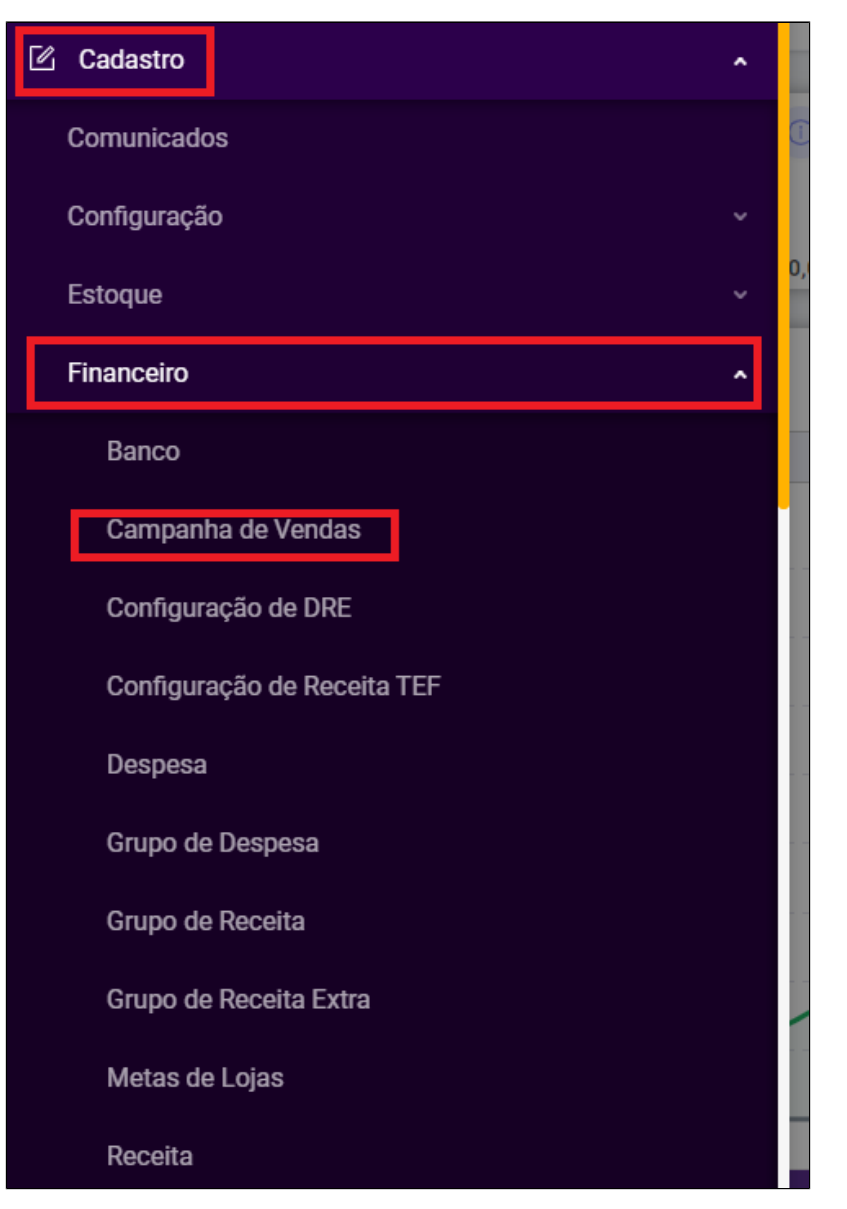

2 - Na tela de consulta, pressione o botão "Novo Cadastro" e na tela de "Cadastro de Campanha" digite o nome desejado e clique em "Prosseguir".

| ← CADASTRO DE CAMPANHA DE VE | ENDAS                   | ?          |
|------------------------------|-------------------------|------------|
| * Campanha :                 | • Período da Campanha : |            |
| teste                        | 27/09/2021 ~ 27/09/2021 | Prosseguir |

Em seguida, selecione os produtos desejados para a campanha e

pressione o botão "Adicionar".

#### Utilizando o Filtro "Multiprodutos":

É possível fazer a seleção de vários produtos de forma rápida utilizando o botão de "Multiprodutos".

| ← EDIÇÃO DE CAMPANHA DE VENDAS   |                                                   |   |           | ?       |
|----------------------------------|---------------------------------------------------|---|-----------|---------|
| * Campanha:<br>teste<br>Produto: | * Período da Campanha:<br>27/09/2021 - 27/09/2021 |   |           |         |
| Côdqu                            | × 0                                               |   | Adicionar |         |
| 10 por página 👻                  |                                                   |   |           | <u></u> |
| ■ v Código ¢                     | e Descrição 💠                                     | Ŧ |           | Ações   |
|                                  | Nenhuma informação encontrada                     |   |           |         |

Utilizando a opção "Multiprodutos" é possível filtrar os produtos desejados pelo "Grupo de Venda" conforme a imagem acima.

#### Stá com alguma dúvida?

Consulte todos nossos guias na busca de nossa página principal clicando aqui.